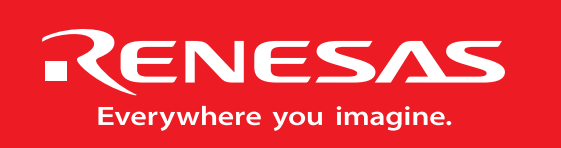

Powerful Processors – Easy to Use™

**Applications Engineering** 

# **RF** Sniffer

## User's Manual

Rev. 1.1 December 2006

www.renesas.com

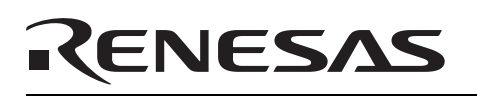

### **Table of Contents**

| .0 Kit Overview                      |
|--------------------------------------|
| .0 RF Sniffer Interface USB Dongle 4 |
| .0 RF Sniffer Software               |
| 3.1. Drop Down Menu Items            |
| 3.1.1. File Menu                     |
| 3.1.2. Sniffer Menu                  |
| 3.1.3. Capture Menu                  |
| 3.1.4. Display Menu                  |
| 3.2. Main Screen Buttons             |
| 3.3. Capture Windows                 |
| 3.3.1. Column Layout Window          |
| 3.3.2. Display Filter Window         |
| 3.4. Graphical Topology Window       |
| ppendix A. Software Installation     |
| ppendix B. Driver Installation       |
| ppendix C. Troubleshooting Guide     |
| C.1 Manual Installation              |
| C.2 Driver Problems                  |
| ppendix D. Reference Manuals 15      |

## 1.0 Kit Overview

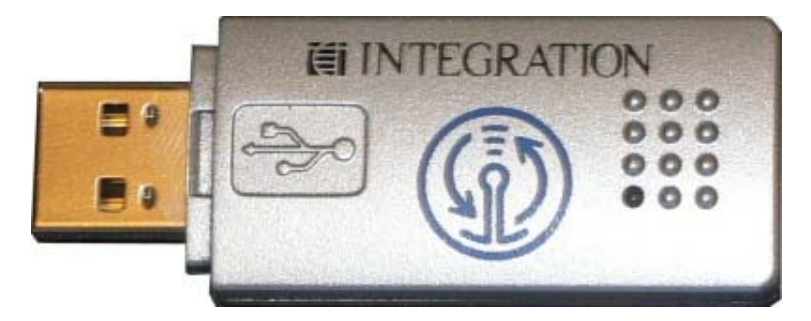

Figure 1-1: RF Sniffer Interface USB Dongle

The ZigBee **RF Sniffer Interface** (RFSI) is a USB Dongle made by Integration. The RFSI is a 2.4GHz RF receiver that connects to a PC's USB port.

The **RF Sniffer software** runs on a PC with Windows O/S. The software allows you to analyze RF communication packets and protocol in a ZigBee network. You can also display a graphical representation of the ZigBee network topology.

|     | ect Capture    | 24 (0x18)  |     | MAC) | NWK (APS) (AF) (C              | lear) Gra | aphical Topology    |                    |               |                  | Version 1.                                                                                      |
|-----|----------------|------------|-----|------|--------------------------------|-----------|---------------------|--------------------|---------------|------------------|-------------------------------------------------------------------------------------------------|
| No. | 1 ime (h:m:s)  | Delta (µs) | 255 | Len  | Packet Type<br>Beacon Bermest  | SIC PAN   | Src MAU Addr        | Dest PAN<br>Averee | Dest MA       | NWK Scr/Dst      | Into                                                                                            |
|     | 0:00:01.017300 | 1.017.300  | 255 | 10   | Beacon Request                 |           |                     | ØxFFFF             | ØxFFFF        |                  |                                                                                                 |
|     | 0:00:01.527200 | 509,900    | 255 | 27   | <b>Coordinator Realignment</b> | 0x1ACE    | 0x555555555555555   | <b>0xFFFF</b>      | <b>0xFFFF</b> |                  |                                                                                                 |
|     | 0:00:46.056000 | 44,528,800 | 255 | 10   | Beacon Request                 |           |                     | 0xFFFF             | 0xFFFF        |                  |                                                                                                 |
|     | 0:00:46.060000 | 4,000      | 255 | 19   | Beacon                         | 0x1ACE    | 0x0000              |                    |               |                  | Coord (non-bcn PAN, Assoc:1)                                                                    |
|     | 0:00:46.571200 | 511,200    | 255 | 21   | Association Request            | ØXFFFF    | 0x0000000000000000  | OXTACE             | 0X0000        |                  | IPENDI Response time: 16.50 symbols (                                                           |
|     | 0:00:47.062900 | 491,100    | 255 | 18   | Data Request                   | 0x1ACE    | 0x0000000000000000  | 0x1ACE             | 0x0000        |                  | [FEID] Response time 16.56 symbols (-26.56)                                                     |
|     | 0:00:47.063500 | 600        | 252 | 5    | ACK                            |           |                     |                    |               |                  | [PEND] Response time: -10.50 symbols ( -22.50)                                                  |
|     | 0:00:47.066500 | 3,000      | 255 | 27   | Association Response           | 0x1ACE    | 0x555555555555555   | 0x1ACE             | 0x00000       |                  | Successful, 0x0001                                                                              |
|     | 0:00:47.067200 | 700        | 255 | 5    | ACK                            |           |                     |                    |               |                  | [PEND] Response time: -22.25 symbols ( -34.25)                                                  |
|     | 0:00:47.287800 | 220,600    | 255 | 25   | ZigBee Route Request           | 0x1ACE    | 0x0001              | 0x1ACE             | 0xFFFF        | 0x0001 >> 0xFFFF | Repair:0 ID:0x02 Dest:0x0000 Cost:0                                                             |
|     | 0:00:47.291300 | 3,500      | 255 | 5    | Zigbee Route Reply             | OXTACE    | 0X0000              | OXTACE             | 0X0001        | 0X0000 >> 0X0001 | Repair:0 ID:0x02 10:0x0001 From:0x0000 Cost:1                                                   |
|     | 0:00:47 295300 | 3 400      | 255 | 22   | HWK Data                       | 0x1ACE    | 0x0001              | 0x1ACE             | 0x0000        | 0x0001 >> 0x0000 | Padius 15 Seg 104                                                                               |
|     | 0:00:47.296000 | 700        | 255 | 5    | ACK                            | VAINOL    |                     | VAINOL             | 0,0000        | •***             | [PEND] Response time: -12.25 symbols ( -24.25)                                                  |
|     | 0:00:47.299400 | 3,400      | 255 | 25   | HWK Data                       | 0x1ACE    | 0x0000              | 0x1ACE             | 0xFFFF        | 0x0000 >> 0xFFFF | Radius 14, Seq 105                                                                              |
|     | 0:00:47.398000 | 98,600     | 255 | 25   | HWK Data                       | 0x1ACE    | 0x0001              | 0x1ACE             | 0xFFFF        | 0x0000 >> 0xFFFF | Radius 13, Seq 105                                                                              |
|     | 0:01:05.054700 | 17,656,700 | 255 | 10   | Beacon Request                 |           |                     | 0xFFFF             | 0xFFFF        |                  |                                                                                                 |
|     | 0:01:05.056500 | 1,800      | 240 | 19   | Beacon                         | 0x1ACE    | 0x0001              |                    |               |                  | Router (non-bcn PAII, Assoc:1)                                                                  |
|     | 0:01:05.569900 | 513,400    | 255 | 21   | Association Request            | ØXFFFF    | 0X44111111111111111 | OXIACE             | 0X0001        |                  | (DEND) Response time: 46-50 symbols (-28-50)                                                    |
|     | 0:01:05.570500 | 491 400    | 255 | 18   | Data Request                   | 0x1ACE    | 0×44444444444444    | 0x1ACE             | 0×0001        |                  | [PEND] Response time: -16.50 sympols ( -26.50)                                                  |
|     | 0:01:06.062500 | 600        | 255 | 5    | ACK                            | VAINCE    | •******             | VALACE             | 0,0001        |                  | [PEND] Response time: -10.50 symbols ( -22.50)                                                  |
|     | 0:01:06.065800 | 3,300      | 255 | 27   | Association Response           | 0x1ACE    | 0x00000000000000    | 0x1ACE             | 0x44444       |                  | Successful, 0x0002                                                                              |
|     | 0:01:06.066500 | 700        | 252 | 5    | ACK                            |           |                     |                    |               |                  | [PEND] Response time: -22.25 symbols ( -34.25)                                                  |
|     | 0:01:06.286900 | 220,400    | 255 | 25   | ZigBee Route Request           | 0x1ACE    | 0x0002              | 0x1ACE             | 0xFFFF        | 0x0002 >> 0xFFFF | Repair:0 ID:0x02 Dest:0x0000 Cost:0                                                             |
|     | 0:01:06.291700 | 4,800      | 255 | 27   | ZigBee Route Reply             | 0x1ACE    | 0x0000              | 0x1ACE             | 0x0002        | 0x0000 >> 0x0002 | Repair:0 ID:0x02 To:0x0002 From:0x0000 Cost:7                                                   |
|     | 0:01:06.292700 | 1,000      | 252 | 22   | ACK                            | AVIACE    | 0~0002              | AVIACE             | 0~0000        | 0-0002 >> 0-0000 | [PEND] Response time: -3.50 symbols ( -15.50)<br>Deding 45, Sep 404                             |
|     | 0:01:06.295300 | 2,300      | 255 | 5    | ACK                            | UXIACE    | 0,0002              | UNIACE             | 0,0000        | 00002 >> 00000   | IPENDI Response time: .12.25 symbols ( .24.25)                                                  |
|     | 0:01:06.300900 | 4,700      | 255 | 27   | HWK Data                       | 0x1ACE    | 0x0000              | 0x1ACE             | 0xFFFF        | 0x0000 >> 0xFFFF | Radius 14, Seg 107                                                                              |
|     | 0:01:06.375100 | 74,200     | 255 | 27   | HWK Data                       | 0x1ACE    | 0x0001              | 0x1ACE             | 0×FFFF        | 0x0000 >> 0xFFFF | Radius 13, Seq 107                                                                              |
|     | 0:01:06.397100 | 22,000     | 255 | 27   | HWK Data                       | 0x1ACE    | 0x0002              | 0x1ACE             | 0xFFFF        | 0x0000 >> 0xFFFF | Radius 13, Seq 107                                                                              |
|     | 0:01:06.405500 | 8,400      | 255 | 25   | ZigBee Route Request           | 0x1ACE    | 0x0001              | 0x1ACE             | 0xFFFF        | 0x0002 >> 0xFFFF | Repair:0 ID:0x02 Dest:0x0000 Cost:1                                                             |
|     | 0:01:06.409800 | 4,300      | 255 | 27   | ZigBee Route Reply             | 0x1ACE    | 0x0000              | 0x1ACE             | 0x0001        | 0x0000 >> 0x0002 | Repair:0 ID:0x02 To:0x0002 From:0x0000 Cost:2                                                   |
|     | 0:01:06.410800 | 1,000      | 200 | 27   | ZigBee Boute Benky             | AVIACE    | 0×0001              | AVIACE             | 0×0002        | 0×0000 >> 0×0002 | [PEND] Response time: -3.50 symbols (-15.50)<br>Repair: 0 ID:0x02 To:0x0002 Ecom:0x0000 Cost: 3 |
|     | 0.01.06 413800 | 700        | 255 | 5    | ACK                            | UNIACE    | 0,0001              | UNIACE             | 0,0002        | 00000 >> 00002   | IPENDI Response time: -22 25 symbols ( -34 25)                                                  |

Figure 1-2: RF Sniffer Software Capture and Topology Windows

## 2.0 RF Sniffer Interface USB Dongle

NOTE: The following chapters assume that you installed the required ZigBee Demo Kit software and USB drivers while following the QuickStart guide, parts 1 and 2. Please see Appendix A and Appendix B for software and driver installation details, if required.

- 1. Connect the RF Sniffer Interface (RFSI) USB dongle to a free USB port on your PC.
- 2. Start the RF Sniffer software (Start > All Programs > Renesas > RF Sniffer V.x.xx > RF Sniffer).
- 3. Click the **Connect** button on the RF Sniffer Software Toolbar. It changes its color to blue and displays "Disconnect" now instead of "Connect". The channel selector to the right should be set to channel 24 (0x18). The RFSI's red LED will come on when the software connects.

| 🖪 Renesa     | s RF Sniffer    |             |               |         |                      |          |
|--------------|-----------------|-------------|---------------|---------|----------------------|----------|
| File Sniffer | Capture Display |             |               |         |                      |          |
| Disconr      | Capture         | 24 (0x18) 💌 | MAC NWK APS Z |         | ear) Graphical Topol | ogy      |
| No.          | Time (h:m:s)    | Delta (µs)  | Packet Type   | Src PAN | Src Addr             | Dest PAN |

Figure 2-1: RF Sniffer Software Toolbar

4. Click the **Capture** button. The RF Sniffer software is now in capture mode.

While in capture mode, the RFSI's red LED will blink whenever a new data packet is received.

## 3.0 RF Sniffer Software

The RF Sniffer software allows you to protocol and analyze RF communication packets in a ZigBee network. You can also display a graphical representation of the ZigBee network topology. This chapter explains the features of the software.

#### 3.1. Drop Down Menu Items

#### 3.1.1. File Menu

| 🗷 Renesas RF Sniffer |               |                  |         |  |  |
|----------------------|---------------|------------------|---------|--|--|
| File                 | Sniffer       | Capture          | Display |  |  |
| O<br>Sa              | pen<br>ave As | Ctrl+O<br>Ctrl+S | 24      |  |  |
| E:                   | kit           |                  | n:s)    |  |  |

Figure 3-1: File Menu

OpenOpen a file with previously captured ZigBee protocol data.Save As...Save the current captured ZigBee protocol data to a file.ExitQuit the RF Sniffer Program.

#### 3.1.2. Sniffer Menu

| 🗷 Renesas RF Sniffer |               |                |         |  |  |  |
|----------------------|---------------|----------------|---------|--|--|--|
| File                 | Sniffer       | Capture        | Display |  |  |  |
|                      | Conn<br>Disco | iect<br>innect | ture)   |  |  |  |
| No                   | Info          |                | n:m:s)  |  |  |  |

Figure 3-2: Sniffer Menu

| Connect    | Connect to the RF Sniffer hardware.                                          |
|------------|------------------------------------------------------------------------------|
| Disconnect | Disconnect from the RF Sniffer hardware.                                     |
| Info       | Display RF Sniffer hardware Info (firmware revision, type of sniffer board). |

#### 3.1.3. Capture Menu

| 🗷 R  | lenesas | RF Sniff          | er                     |      |
|------|---------|-------------------|------------------------|------|
| File | Sniffer | Capture           | Display                | Help |
| (    | Connec  | Start (<br>Stop C | Capturing<br>Capturing | 1    |
| No   | ).      | Captur            | re Filter              |      |

Figure 3-3: Capture Menu

Start Capturing<br/>Stop Capturing<br/>Capture FilterStart capturing ZigBee network traffic.<br/>Stop the capture process.<br/>The capture filter allows you to filter for specific source and destination<br/>addresses, remove ACK and command packets, and to show packets<br/>with bad CRC.

#### 3.1.4. Display Menu

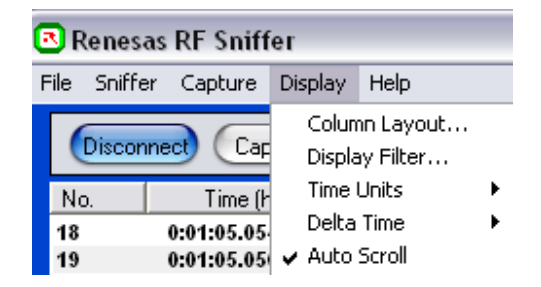

Figure 3-4: Display Menu

| Column Layout  | Define the column display order in the capture window and select which items are displayed.                                                                                                    |
|----------------|----------------------------------------------------------------------------------------------------|
| Display Filter | Select which ZigBee packet types to display: ACK, Command, Beacon, Data, Bad CRC packets.                                                                                                    |
| Time Units     | Display time information in Microseconds, Milliseconds or Symbol Length.                                                                                                    |
| Delta Time     | Define how the Delta Time between two successive ZigBee packets is<br>measured: From the beginning of a packet to the beginning of the next<br>packet, or from the end of previous packet to the beginning of the next<br>packet.                                                               |
| Auto Scroll    | With Auto Scroll selected, the capture window will automatically scroll<br>down to always show the latest received RF packet. When auto scroll is<br>deselected the capture window will remain static, new data packets are<br>captured, but you will have to manually scroll down to see them. |

#### 3.2. Main Screen Buttons

| 🖪 Renesas RF Sniffer         |                                                                                        |                                                                                                    |                                                                         |                                                                                                    |                                                                                                    |                                                                                                    |
|------------------------------|----------------------------------------------------------------------------------------|----------------------------------------------------------------------------------------------------|-------------------------------------------------------------------------|----------------------------------------------------------------------------------------------------|----------------------------------------------------------------------------------------------------|----------------------------------------------------------------------------------------------------|
| File Sniffer Capture Display |                                                                                        |                                                                                                    |                                                                         |                                                                                                    |                                                                                                    |                                                                                                    |
| Disconnect Capture 24 (0)    | (18) 💌                                                                                 | MAC NWK APS                                                                                                    | ZDO                                                                     | Clear Gra                                                                                                    | aphical Topology                                                                                                    | )                                                                                                    |
| No. Time (h:m:s) D           | elta (µs)                                                                              | Packet Type                                                                                                    | Src                                                                     | PAN Src Addr                                                                                                    |                                                                                                    | Dest PAN                                                                                                    |
|                              | Figure 3                                                                               | -5: RF Sniffer Main                                                                                                    | Scree                                                                   | n Buttons                                                                                                    |                                                                                                    |                                                                                                    |
| Connect/Disconnect           | Toggle<br>Clicking<br>Sniffer I<br><b>Discon</b><br>Sniffer s                          | button to connect/o<br>the white <b>Connec</b><br>nardware. The butto<br><b>nect</b> . Clicking the b<br>offware from the har                                                                  | disconr<br>t butto<br>n's col<br>lue <b>Di</b><br>dware                 | nect from the<br>on will establis<br>or will change<br><b>sconnect</b> but                                                                  | RF Sniffer<br>th a connect<br>to blue and<br>ton will disco                                                                                | hardware.<br>tion to the<br>its text to<br>onnect the                                                         |
| Capture                      | Toggle I<br>Clicking<br>button's<br>Stop bu                                            | button to start/stop the<br>the white <b>Capture</b><br>color will change to<br>tton will end the capt                                                                                         | he Zigl<br>buttor<br>blue a<br>turing p                                 | Bee network tr<br>will start the<br>and its text to<br>process.                                                                             | affic capturin<br>capture pro<br><b>Stop</b> . Clickir                                                                                     | g process.<br>cess. The<br>g the blue                                                                         |
| RF channel                   | Drop-do<br>channel<br>The defa                                                         | wn selection menu<br>number is displaye<br>ault channel used by                                                                                                    | to so<br>d in bo<br>the ZE                                              | elect the Zigl<br>oth decimal ar<br>)K boards is ch                                                                                         | Bee RF chand hexadecin<br>nannel 24 (0x                                                                                                    | annel. The<br>nal values.<br>(18).                                                                            |
| Protocol Layer               | Four se<br>determin<br>The cur<br>show th<br>(IEEE 8<br>the ZigE<br>ZDO for<br>does no | lection buttons, label<br>ne the type of ZigBee<br>rent selected layer's<br>le raw data transmi<br>02.15.4 RF layer sp<br>Bee network layer. A<br>ZigBee Device Obje<br>t vet support displavi | e proto<br>buttor<br>itted a<br>ecificat<br><b>NPS</b> state<br>ct laye | C, NWK, APS<br>col layer show<br>n is colored bl<br>t the Medium<br>tion). Selecting<br>ands for ZigBe<br>er. The current<br>a at the APS a | and <b>ZDO</b> a<br>n in the captu<br>ue. Selecting<br>Access Cor<br><b>NWK</b> displate<br>e application<br>version of the<br>nd ZDO lave | Ilow you to<br>Jre window.<br>MAC will<br>htrol Layer<br>ays data at<br>layer and<br>le software<br>r levels. |
| Clear                        | Pressing window.                                                                       | g the <b>Clear</b> button of                                                                                                    | clears t                                                                | the content of                                                                                                    | the RF Snif                                                                                                    | fer capture                                                                                                   |
| Graphical Topology           | Opens<br>network<br>graphica<br>connect<br>been sta<br>any Zig<br>network              | a new window with<br>s topology. <i>Note:</i> F<br>al topology of the r<br>ed to the Sniffer ha<br>arted <b>before</b> the Zigl<br>Bee device is being                                         | a gra<br>for the<br>networl<br>ardware<br>Bee ne<br>g switc             | aphical represe<br>software to<br>k, the RF Sn<br>e and the Cap<br>twork is being<br>hed on and ju                                          | entation of t<br>be able to o<br>iffer software<br>oture mode<br>established,<br>pins or estab                                             | he ZigBee<br>display the<br>e must be<br>must have<br>i.e. before<br>plishes the                              |

#### 3.3. Capture Windows

#### 3.3.1. Column Layout Window

| Di  | sconnect Capti   | ure) 24 (Ox | 18) 🔽 (MAC) (NWK     | APSZ    | DD Clear Gra                           | ohical Topolo | gy)                |                                          |     | <mark>י</mark><br>ג | ENE: | 5AS |
|-----|------------------|-------------|----------------------|---------|----------------------------------------|---------------|--------------------|------------------------------------------|-----|---------------------|------|-----|
| No. | Time (h:m:s)     | Delta (µs)  | Packet Type          | Src PAN | Src Addr                               | Dest PAN      | Dest Addr          | Info                                     | Len | Seq.                | LQI  | CRC |
| 0   | 0:00:00.000000   | 0           | Beacon Request       |         |                                        | 0xFFFF        | 0xFFFF             |                                          | 10  | 0xD0                | 116  | ок  |
| 1   | 0:00:01.018346   | 1,000,346   | Beacon Request       |         |                                        | 0xFFFF        | 0xFFFF             |                                          | 10  | 0xD1                | 128  | OK  |
| 2   | 0:00:09.254758   | 8,000,412   | Beacon Request       |         |                                        | 0xFFFF        | 0xFFFF             |                                          | 10  | 0xD0                | 64   | OK  |
| 3   | 0:00:09.257964   | 3,206       | Beacon               | 0x1ACE  | 0x0000                                 |               |                    | From Coord (non-bcn PAN, Batt:1 Assoc:1) | 19  | 0x59                | 96   | OK  |
| 4   | 0:00:09.773690   | 515,726     | Beacon Request       |         |                                        | 0xFFFF        | 0xFFFF             |                                          | 10  | 0xD1                | 60   | OK  |
| 5   | 0:00:09.776241   | 2,551       | Beacon               | 0x1ACE  | 0x0000                                 |               |                    | From Coord (non-bcn PAN, Batt:1 Assoc:1) | 19  | 0x5A                | 124  | ок  |
| 6   | 0:00:10.290957   | 514,716     | Association Request  | 0xFFFF  | 0x4444444444444444                     | 0x1ACE        | 0×0000             | FFD, 16-bit, RxIdle,                     | 21  | 0xD2                | 68   | ок  |
| 7   | 0:00:10.292017   | 1,060       | ACK                  |         |                                        |               |                    | Response time: 12.25 symbols ( +0.25)    | 5   | 0xD2                | 148  | ок  |
| 8   | 0:00:10.785648   | 493,631     | Data Request         | 0x1ACE  | 0x4444444444444444                     | 0x1ACE        | 0×0000             |                                          | 18  | 0xD3                | 68   | ок  |
| 9   | 0:00:10.786613   | 965         | ACK                  |         |                                        |               |                    | Response time: 12.31 symbols ( +0.31)    | 5   | 0xD3                | 152  | OK  |
| 10  | 0:00:10.788923   | 2,310       | Association Response | 0x1ACE  | 0x555555555555555555555555555555555555 | 0x1ACE        | 0x4444444444444444 | Successful, 0x0001                       | 27  | 0xD3                | 152  | ок  |
| 11  | 0:00:10.790175   | 1,252       | ACK                  |         |                                        |               |                    | Response time: 12.25 symbols ( +0.25)    | 5   | 0xD3                | 68   | OK  |
| 12  | 0:00:11.009154   | 218,979     | ZigBee Data          | 0x1ACE  | 0x0001                                 | 0x1ACE        | 0×0000             | 0x0001 >> 0x0000 (R:15 S:158)            | 22  | 0xD4                | 64   | ок  |
| 13  | 0:00:11.010246   | 1,092       | ACK                  |         |                                        |               |                    | Response time: 12.25 symbols ( +0.25)    | 5   | 0xD4                | 152  | ок  |
| 14  | 0:00:11.019741   | 9,495       | ZigBee Data          | 0x1ACE  | 0x0000                                 | 0x1ACE        | 0xFFFF             | 0x0000 >> 0xFFFF (R:15 S:158)            | 52  | 0xD4                | 152  | OK  |
| 15  | 0:00:11.031410   | 11,669      | ZigBee Data          | 0x1ACE  | 0x0001                                 | 0x1ACE        | 0xFFFF             | 0x0000 >> 0xFFFF (R:14 S:158)            | 52  | 0xD5                | 68   | OK  |
| 16  | 0:00:15.453561   | 4,000,151   | ZigBee Data          | 0x1ACE  | 0x0000                                 | 0x1ACE        | 0xFFFF             | 0x0000 >> 0xFFFF (R:15 S:159)            | 26  | 0xD5                | 120  | OK  |
| 17  | 0:00:15.481681   | 28,120      | ZigBee Data          | 0x1ACE  | 0x0001                                 | 0x1ACE        | 0xFFFF             | 0x0000 >> 0xFFFF (R:14 S:159)            | 26  | 0xD6                | 60   | OK  |
| 18  | 0:00:15.665915   | 184,234     | ZigBee Data          | 0x1ACE  | 0x0000                                 | 0x1ACE        | 0xFFFF             | 0x0000 >> 0xFFFF (R:15 S:160)            | 26  | 0xD6                | 120  | OK  |
| 19  | 0:00:15.692002   | 26,087      | ZigBee Data          | 0x1ACE  | 0x0001                                 | 0x1ACE        | 0xFFFF             | 0x0000 >> 0xFFFF (R:14 S:160)            | 26  | 0xD7                | 60   | OK  |
| 20  | 0:00:19.637635   | 3,000,633   | ZigBee Data          | 0x1ACE  | 0x0000                                 | 0x1ACE        | 0xFFFF             | 0x0000 >> 0xFFFF (R:15 S:161)            | 26  | 0xD7                | 116  | OK  |
| 24  | 0-00-10 6/123/10 | 4 744       | 7icRee Data          | 0v1ACE  | 0v0001                                 | Av1ACE        | A-FEFF             | 0v0000 >> 0vFFFF (D+14 S+164)            | 36  | 0~08                | 6.4  | OK  |

| Figure 3-6: | <b>RF Sniffer</b> | Column La | yout Window |
|-------------|-------------------|-----------|-------------|
|-------------|-------------------|-----------|-------------|

The Column Layout Window displays several columns of information about every ZigBee packet received. The order of the columns and the items displayed can be changed via the Display > Column Layout menu. The column headings in the screenshot shown in Figure 3-6 from left to right are:

No. The packet number.

| Time        | The time in absolute Microseconds from the time the very first packet was received.                                                                                                    |
|-------------|----------------------------------------------------------------------------------------------------|
| Delta       | The delta time in Microseconds between the start of two packets.                                                                                                    |
| Packet Type | The ZigBee packet type.                                                                                                    |
| Src PAN     | The Source PAN (Personal Area Network) address of the transmitting ZigBee node.                                                                                                    |
| Src Addr.   | Source Address. The address of the transmitting ZigBee node.                                                                                                    |
| Dest. PAN   | The Destination PAN address, i.e. the PAN to which the receiving node belongs.                                                                                                    |
| Dest. Addr. | Destination Address. The address of the receiving ZigBee node.                                                                                                    |
| Info        | Information about the packet. The display in this column depends on the selected protocol layer (MAC, NWK, APS or ZDO) and the type of packet transmitted.                               |
| Len         | The Length of the ZigBee packet in bytes.                                                                                                    |
| Seq.        | The Sequence number of the MAC header packet.                                                                                                    |
| LQİ         | Link Quality Indication. LQI is a calculated value between 0 and 255 with a higher                                                                                                    |
|             | LQI number indicating a better link quality.                                                                                                    |
| CRC         | Cyclic Redundancy Check. ZigBee packets are transmitted with a CRC checksum for error recognition and correction. If " <b>OK</b> ", the packet was received without transmission errors. |

#### 3.3.2. Display Filter Window

| 113<br>114<br>115<br>116<br>117 | 0:08:15.388617<br>0:08:15.583595<br>0:08:15.587658<br>0:08:16.960073<br>0:08:16.987028                                                                                                    | 28,976<br>194,978<br>4,063<br>1,000,415<br>26,955                                                                                              | ZigBee Data<br>ZigBee Data<br>ZigBee Data<br>ZigBee Data<br>ZigBee Data<br>ZigBee Data | 0x1AC<br>0x1AC<br>0x1AC<br>0x1AC<br>0x1AC | :E<br>:E<br>:E<br>:E | 0x00<br>0x00<br>0x00<br>0x00<br>0x00<br>0x00 | 01<br>00<br>01<br>00<br>01 |          |          |          | 0x1A<br>0x1A<br>0x1A<br>0x1A<br>0x1A<br>0x1A | ACE<br>ACE<br>ACE<br>ACE<br>ACE | 0x<br>0x<br>0x<br>0x | FFFF<br>FFFF<br>FFFF<br>FFFF |    |    |    | 000000000000000000000000000000000000000 | x000<br>x000<br>x000<br>x000<br>x000 | 0 >> (<br>0 >> (<br>0 >> (<br>0 >> (<br>0 >> (<br>0 >> ( | )xFFF<br>)xFFF<br>)xFFF<br>)xFFF<br>)xFFF | F (R:14<br>F (R:15<br>F (R:14<br>F (R:15<br>F (R:14 | S:191)<br>S:192)<br>S:192)<br>S:194)<br>S:194)<br>S:194) | > | 111<br>• |
|---------------------------------|----------------------------------------------------------------------------------------------------|----------------------------------------------------------------------------------------------------|----------------------------------------------------------------------------------------|-------------------------------------------|----------------------|----------------------------------------------|----------------------------|----------|----------|----------|----------------------------------------------|---------------------------------|----------------------|------------------------------|----|----|----|-----------------------------------------|--------------------------------------|----------------------------------------------------------|-------------------------------------------|-----------------------------------------------------|----------------------------------------------------------|---|----------|
|                                 | Packet (Length: 2<br>Length : 26<br>Link Quality II<br>Frame Check<br>MAC Header<br>NW/K Header (Da<br>Dest Addr: 0x<br>Dest Addr: 0x<br>Source Addr:<br>Radius: 14 (N<br>Sequence NU<br>NW/K Payload Da<br>100 00 00 00 01 | 26, LQI:40, F<br>ndication : 40<br>Sequence : CF<br>ata Packet)<br>I<br>FFFF<br>0x0000<br>x0E)<br>amber: 191 (0xB<br>ata (7 bytes)<br>TF AA 8C | SC: ОК<br>АС ОК<br>IF)                                                                 | 0000                                      | 41<br>BF             | 88<br>00                                     | F6<br>00                   | CE<br>00 | 1A<br>01 | FF<br>FF | FF<br>AA                                     | 01<br>8C                        | 00                   | 04                           | 00 | FF | FF | 00                                      | 00                                   | OE                                                       | Α.                                        |                                                     |                                                          |   | •        |
|                                 | •                                                                                                    |                                                                                                    |                                                                                        | <                                         |                      |                                              |                            |          |          |          |                                              |                                 |                      | 1111                         |    |    |    |                                         |                                      |                                                          |                                           |                                                     |                                                          |   | >        |

Figure 3-7: RF Sniffer Display Filter Window

Figure 3-7 shows the details of the ZigBee packet # 133 that was selected by clicking on the corresponding row in the column layout window above. The left windowpane shows the different components of the ZigBee packet: Packet Length, MAC Header, NWK Header and NWK Payload. The right windowpane shows the raw data bytes of the packet as both 8-bit hex values and ASCII code. Clicking on an entry in the left windowpane will highlight the corresponding hex values in the right pane in blue. In above example the 7-byte NWK payload is 00 00 00 01 FF AA 8C. Byte 1 = 00 indicates that a ZDK board transmits a new LED and sensor state. The next three bytes represent the status of the red, yellow and green LEDs respectively (00 = LED off; 01 = LED on). The next three bytes are the 8-bit analog values of the board's potentiometer, light and temperature sensors, respectively.

#### 3.4. Graphical Topology Window

Click on the **Graphical Topology** button and a window will open showing you the ZigBee nodes that are members of the network, how they are interconnected, and the flow of information between them. In the example screen shot below, the node with address 0000 (the coordinator) sends a packet to the node with address 0001.

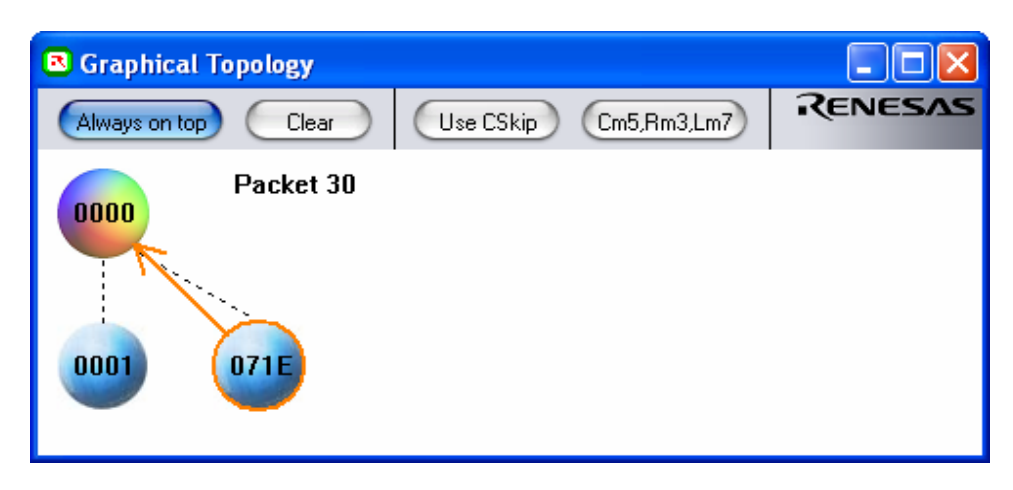

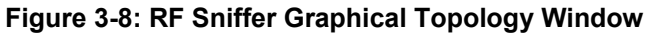

Topology Window Buttons:

| Clear | Clear the | Topology | Window | Displa | v |
|-------|-----------|----------|--------|--------|---|
|       |           |          |        |        |   |

- **Use CSkip** This is a toggle On-Off button. The term CSkip refers to the Child-Skip algorithm outlined in the ZigBee specification. When this button is left "On", the topology of the network will be determined by the source addresses of each captured packet using the CSkip algorithm and the values of Cm-Rm-Lm button.
- Cm#,Rm#,Lm# This button is used to show and set the current network configuration parameters for the ZigBee CSkip algorithm. These values **must** match your current network configuration to produce an accurate topology representation.

## **Appendix A. Software Installation**

Before using the RF Sniffer Kit, you need to install the required software files and applications. Do **not** plug the RF Sniffer Interface (RFSI) into your PC until the installation process is finished. The installer will automatically detect prior installations of the software and prompt you to remove those before continuing.

Please insert the enclosed CD into your computer's CD-ROM drive. The CD should auto-start, displaying the ZigBee ZDK Install Screen. Select "ZigBee ZDK For M16C". Follow the directions in the installation windows to install the ZDK demo software tools and the RF Sniffer software.

If the installation screen does not appear, please browse to the CD root folder and double-click on ZDK Installer.exe.

Please review the QuickStart Guide, which may contain information about the RF Sniffer that was not yet available when this user manual was printed.

If you experience problems with the install software, please see chapter "C.1 Manual Installation" in Appendix C.

## Appendix B. Driver Installation

Your ZigBee Development Kit includes a ZigBee RF Sniffer Interface (RFSI) USB stick. When you connect the RFSI to your computer for the first time, Windows will recognize the new device and request the driver. Follow the steps below to install the driver for the RFSI. Administrator privileges are required to install the driver on a Windows 2000/XP machine.

- a.) Plug the RFSI USB stick into a free USB port on your PC. The Windows New Hardware Wizard should start.
- b.) In the New Hardware Wizard Welcome screen, select "No, not this time" when the Wizard prompts to search Windows Update for software and click on **<Next>**.
- c.) Select "Install from a list or specific location (Advanced) and click on <Next>.
- d.) Select "Search for the best driver in these locations" and place a check mark in front of "Include this location in the search".
  Browse to C:\Renesas\RFSniffer\USB Driver\Integration Dongle and click on

e.) Click <Finish>.

| Found New Hardware Wizard                                                                                                    |  |  |  |  |  |
|----------------------------------------------------------------------------------------------------|--|--|--|--|--|
| Please choose your search and installation options.                                                                                                    |  |  |  |  |  |
| ● Search for the best driver in these locations.                                                                                                    |  |  |  |  |  |
| Use the check boxes below to limit or expand the default search, which includes local<br>paths and removable media. The best driver found will be installed.   |  |  |  |  |  |
| Search removable media (floppy, CD-ROM)                                                                                                    |  |  |  |  |  |
| ✓ Include this location in the search:                                                                                                    |  |  |  |  |  |
| C:\Renesas\RFSniffer\USB Driver\Integration Dongl 🔽 🛛 🛛 🛛 🛛 🛛 🖉                                                                                                |  |  |  |  |  |
| ◯ Don't search. I will choose the driver to install.                                                                                                    |  |  |  |  |  |
| Choose this option to select the device driver from a list. Windows does not guarantee that<br>the driver you choose will be the best match for your hardware. |  |  |  |  |  |
|                                                                                                    |  |  |  |  |  |
| < <u>B</u> ack <u>N</u> ext > Cancel                                                                                                    |  |  |  |  |  |

Figure 12: New Hardware Wizard Search Path

<sup>&</sup>lt;Next>.

## **Appendix C. Troubleshooting Guide**

This section discusses possible problems you may encounter while installing the RF Sniffer software and drivers. This section also discusses the countermeasures and solutions to resolve these problems.

For troubleshooting information on the Flash-Over-USB programming software, In-Circuit Debugger and Renesas HEW, see the ZDK Kit User's Manual.

If, for any reason, you cannot resolve the problem, please contact your Renesas representative for assistance.

#### C.1 Manual Installation

Before connecting the RF Sniffer Interface to your PC, the driver files (.inf and .sys) and executables must be copied to the C:\Renesas\RFSniffer\USB Driver\Integration Dongle directory.

To do this, double-click RFSniffer\_V.xx.exe under \Tools\RFSniffer directory on the CD. After the RF Sniffer install, assuming the default directory was used, a C:\Renesas\RFSniffer subfolder should have been created. The Windows USB drivers for the RF Sniffer Interface are located in the C:\Renesas\RFSniffer\USB Driver\Integration Dongle directory. The driver files are: IAIDAUB1.sys and IAIDAUB1.inf.

NOTE: If you are using Windows 2000 or XP, you will need Administrator privileges to be able to install the drivers.

- (1) Windows 2000
  - (a). Install RF Sniffer software by double-clicking on RFSniffer\_V.xx.exe from the \Tools\RFSniffer folder of the CD.
  - (b). Copy the IAIDAUB1.inf file from C:\Renesas\RFSniffer\USB Driver\Integration Dongle folder to \WINNT\INF folder.
  - (c). Copy the IAIDAUB1.sys file from C:\Renesas\RFSniffer\USB Driver\Integration Dongle folder to \WINNT\SYSTEM32\drivers folder.
- (2) Windows 98
  - (a). Install RF Sniffer software by double-clicking on RFSniffer\_V.xx.exe from the \Tools\RFSniffer folder of the CD.
  - (b). Copy the IAIDAUB1.inf file from C:\Renesas\RFSniffer\USB Driver\Integration Dongle folder to \WINDOWS\INF folder.
  - (c). Copy the IAIDAUB1.sys file from C:\Renesas\RFSniffer\USB Driver\Integration Dongle folder to \WINDOWS\SYSTEM32\drivers folder.

#### C.2 Driver Problems

This part discusses how to fix common problems that may occur with USB driver installation. The most common problem is that Windows did not properly install the USB drivers and so the RFSI is not recognized. When checking the device status in the Windows Device Manager (Start > Control Panel > System > Hardware > Device Manager > Universal Serial Bus controllers > IAI-DAUBI-2400 V033), it will indicate that the device is not working properly. A further indication of

this problem is that the Sniffer software is unable to connect to the USB dongle (dongle's red LED does not come on).

Before trying the following steps, try re-starting your PC to see if this resolves the problem. You can check the status using the Device Manager. If the Renesas RF Sniffer appears under the Universal Serial Bus Controllers with **no** red X or yellow exclamation point, the driver was installed properly.

For cases where the "Device Status" states the device is not working properly, please try the following:

- 1. Double-click on IAI-DAUBI-2400 V033. A Properties dialog box appears.
- 2. Click on **Driver** tab and click on **Update Driver** button.
- 3. Select "Display a list..." and click on **Have Disk** button.
- 4. Locate the C:\Renesas\RFSniffer\USB Driver\Integration Dongle directory and install the IAIDAUB1.sys driver.
- 5. If this process does not work, please follow the instructions below.

For cases in which the driver was not installed properly by Windows (Windows 98, Windows 2000) or is not listed in the Device Manager > Universal Serial Bus controllers, please try the following:

- 1. Unplug the USB Cable so Windows removes the driver from memory.
- 2. Delete the driver IAIDAUB1.sys from \WINNT\SYSTEM32\DRIVERS\ folder in Windows 2000 or \WINDOWS\SYSTEM32\DRIVERS folder in Windows 98.
- 3. Plug in the RFSI and try installing the driver as described above, using the driver from the C:\Renesas\RFSniffer\USB Driver\Integration Dongle directory.

## **Appendix D. Reference Manuals**

| ltem | Title                                                   | Description                                                                    |
|------|---------------------------------------------------------|--------------------------------------------------------------------------------|
| 1.   | Renesas ZigBee Demonstration Kit (ZDK)Quick Start Guide | Document that will help you get started on using the ZigBee demonstration Kit. |
| 2.   | RF Sniffer User's Manual                                | This document.                                                                 |
| 3.   | ZDK Board Schematic                                     | Schematic diagram for the RF Sniffer and ZDK boards.                           |
| 4.   | ZDK Board BOM                                           | Bill of materials for the ZDK board.                                           |
| 5.   | M16C/20/60 Series C-Language                            | ANSI C-language programming guide for the                                      |
|      | Programming Manual                                      | M16C/20/60 series MCU.                                                         |
| 6.   | M16C/20/60 Series Assembler                             | Assembly language programming guide for the                                    |
|      | Language Programming Manual                             | M16C/20/60 series MCUs.                                                        |
| 7.   | HEW User's Manual                                       | This document describes installation and operation                             |
|      |                                                         | of the Integrated Development Environment for                                  |
|      |                                                         | Renesas' Tools.                                                                |
| 8.   | AS30 User's Manual                                      | Guide for AS30 assembler.                                                      |
| 9.   | NC30 User's Manual                                      | Guide for NC30WA C-compiler.                                                   |
| 10.  | RTA-FoUSB-MON User's Manual                             | In-Circuit Debugger and Programmer User's Manual                               |

#### NOTE:

The installer will copy all these manuals during installation. They can be accessed using the Document Descriptions file by clicking on Start > Programs > Renesas > RZB\_CC16C\_ZDK > All Manuals and Documents